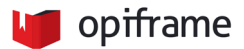

# Näin liityt Teams-kokoukseen

Voit käyttää Teamsia joko tietokonesovelluksen kautta, nettiselaimella tai mobiilisovelluksella. Mikäli liityt nettiselaimella, käytä **Google Chromea** tai **Microsoft Edgeä**! Et tarvitse mitään tunnuksia kokoukseen liittymistä varten. Testaathan kokouslinkin toimivuuden ennen varsinaista kokousaikaa.

Lataa Teams-työpöytäsovellus halutessasi täältä: https://products.office.com/fi-fi/microsoft-teams/download-app

# 1. Liittyminen linkin avulla

Lähetämme sinulle linkin kokoukseen sähköpostiisi:

Liity Microsoft Teams -kokoukseen

Lisätietoja Teamsista Kokousasetukset

Klikkaa tekstiä Liity Microsoft Teams -kokoukseen. Siirryt sivulle, jossa voit ladata sovelluksen (1) tai liittyä nettiselaimen avulla (2). Mikäli sinulla on jo Teams-asennettuna (3), se saattaa aueta automaattisesti kokouslinkistä:

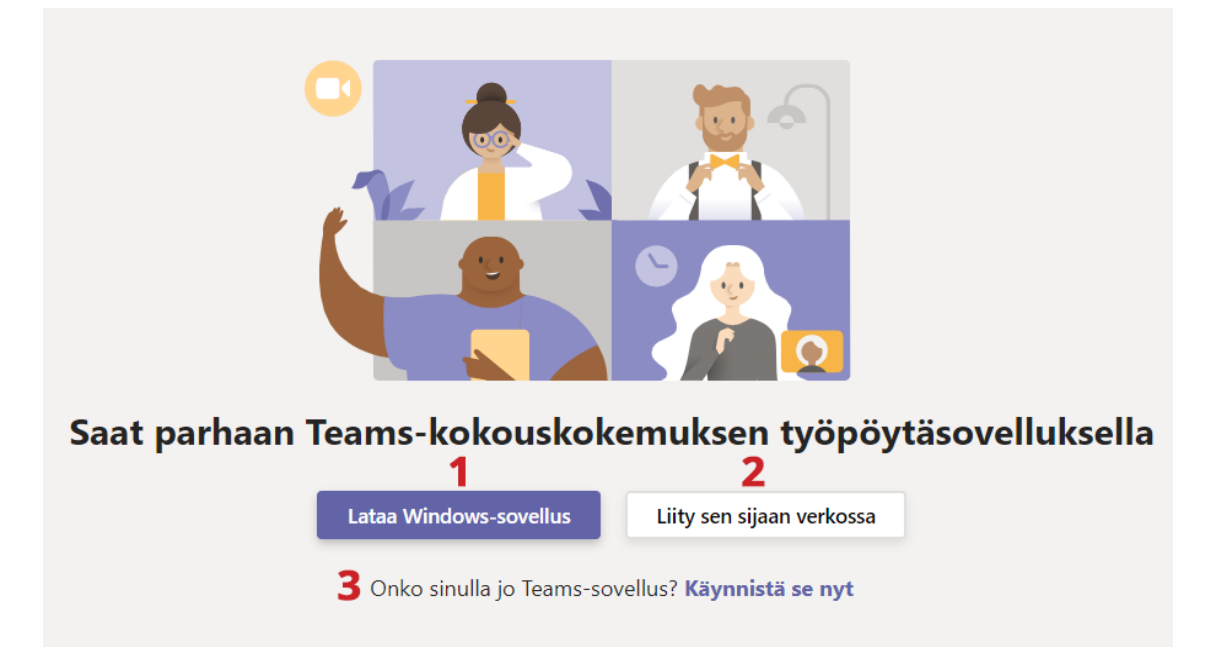

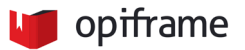

#### Jos liityt linkin kautta, aukeaa liittymisnäkymä (kuva alla).

- Selain saattaa kysyä, saako Teams käyttää laitteesi mikrofonia ja kameraa. Salli se, jotta sinut nähdään ja kuullaan kokouksessa.
- Kirjoita kenttään oma nimesi. Lisäksi voit laittaa mahdollisen webkameran pois päältä sekä asettaa mikrofonisi jo liittyessä äänettömälle.
- Liity kokoukseen painamalla Liity nyt -painiketta

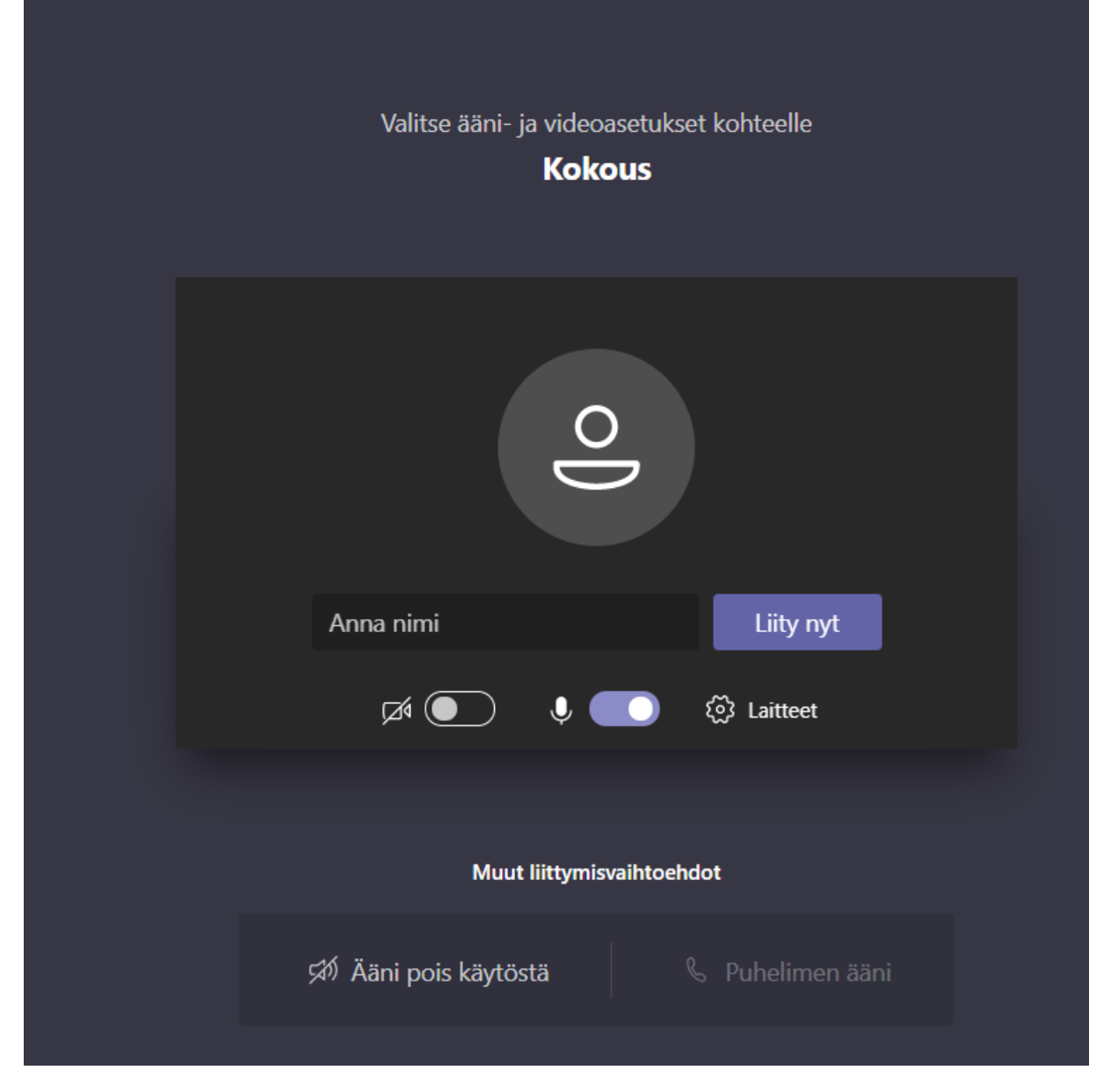

Tämä siirtää sinut aulaan. Tästä lähtee ilmoitus kokouksen järjestäjälle, joka liittää sinut kokoukseen.

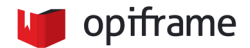

### Näkymä, kun olet liittynyt kokoukseen selaimella:

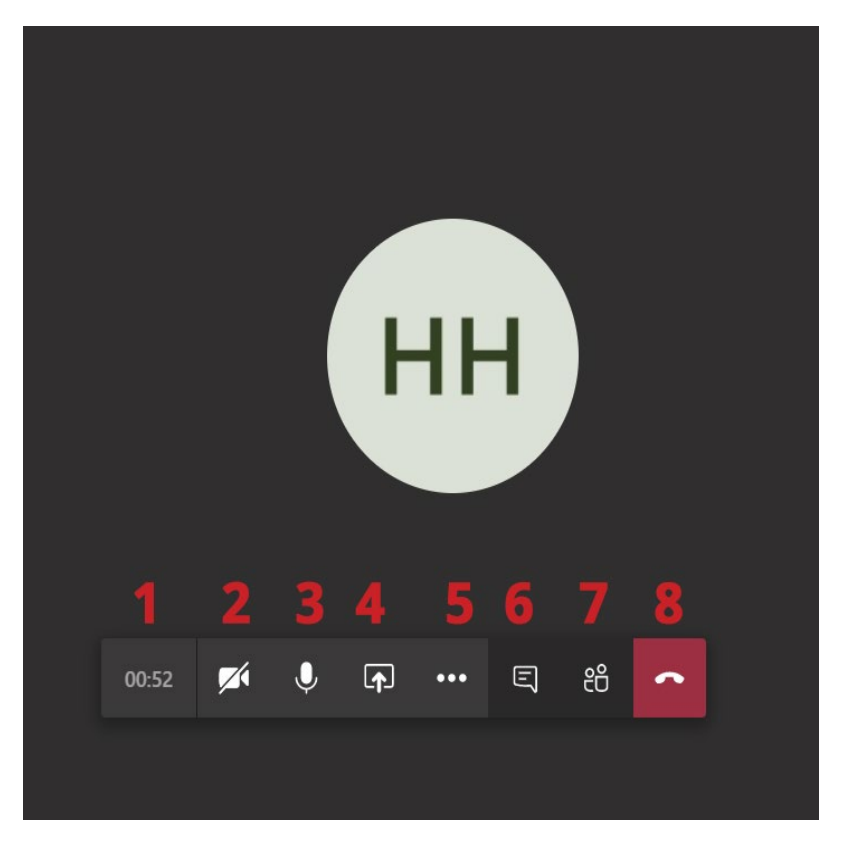

1. Kokouksen kesto

2. Web-kamera päällä/pois päältä

3. Mikrofoni päällä/pois päältä

4. Jakamis-ominaisuuksia (esim. oma näyttö)

5. Lisäominaisuudet (esim. koko näytön tilaan siirtyminen)

6. Kokouksen keskustelu

7. Näytä kokoukseen osallistujat

8. Kokouksesta poistuminen

#### 2. Liittyminen mobiililaitteella

Voit liittyä kokoukseen myös ilmaisen Teams-sovelluksen kautta. Asenna hyvissä ajoin ennen kokousta Teams-sovellus puhelimesi tai tablettisi sovelluskaupasta ja testaa sen toimivuus!

- Kun olet asentanut sovelluksen, avaa saamasi kokouslinkki. Puhelin saattaa kysyä, avataanko linkki Teams-sovelluksella vai selaimella (valitse Teams-sovellus).
- Sovellus saattaa myös kysyä, saako Teams käyttää laitteesi mikrofonia.
- Liittymisnäkymä on samankaltainen kuin yllä kuvattu selainversio: syötä siis nimesi, valitse haluamasi mikrofoni/kamerasetukset ja klikkaa Liity nyt -painiketta (kuva alla):

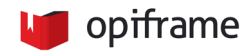

| ×                                                    |
|------------------------------------------------------|
| Testikokous                                          |
|                                                      |
|                                                      |
|                                                      |
|                                                      |
|                                                      |
|                                                      |
|                                                      |
|                                                      |
| Videokuva ei ole Mikrofoni ei ole ääsi poie käytästä |
| käytössä käytössä Aani pois käytöstä                 |
|                                                      |
| Liity nyt $\sim$                                     |
|                                                      |

Tämä siirtää sinut aulaan. Tästä lähtee ilmoitus kokouksen järjestäjälle, joka liittää sinut kokoukseen.

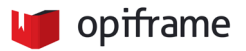

# Näkymä, kun olet liittynyt kokoukseen sovelluksella:

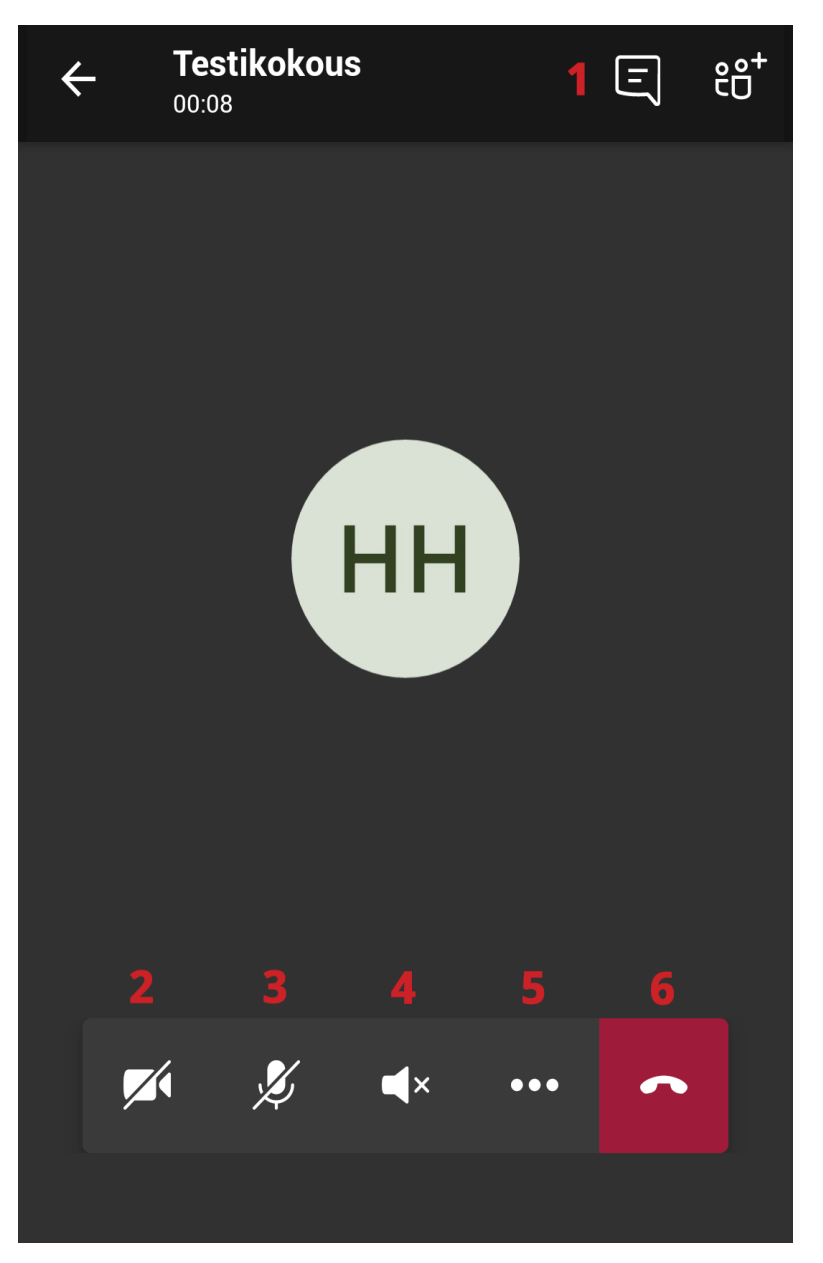

- 1. Avaa kokouksen keskustelu
- 2. Web-kamera päällä/pois päältä
- Mikrofoni päällä/pois päältä
- Ääniasetukset: Laite, kaiutin, Ääni pois käytöstä
- 5. Lisäominaisuuksia (mm. aseta minut pitoon, jaa näyttö...)
- 6. Poistuminen kokouksesta